# Quelques recommandations et bonnes pratiques pour vous aider à créer vos requêtes. Le but est de limiter les risques d'erreurs et d'obtenir des fichiers de qualité

- La création des requêtes interviendra au moment des comités de rédaction. Si vous souhaitez anticiper un petit peu avant pour demander leur production, c'est possible
- Les requêtes doivent être impérativement livrées 1 semaine avant le routage (nous vérifions le fichier avant de l'intégrer dans Smartfocus)
- Pour rappel, les requêtes à livrer doivent faire l'objet de deux fichiers : un pour exploitant et un pour entreprise. Les deux ne font pas appel aux mêmes critères de segmentation

# Critères de segmentation

| Entreprises du référentiel RCM                      | Exploitants (individus du référentiel RCM)         |
|-----------------------------------------------------|----------------------------------------------------|
| Dans RCM, Sélectionner les comptes ayant la         | Ayant la qualité d'exploitant                      |
| qualité d'entreprise (SIRET).                       | > croisement de RCM avec base santé : choisir le   |
| > Exclure les entreprises LUCEA qui ne sont pas     | statut exploitants et actif (non retraité) dans la |
| gérées par votre caisse.                            | base santé.                                        |
| Disposant d'une adresse email valide                | Disposant d'une adresse email valide               |
| Acceptant de recevoir des campagnes manuelles       | Acceptant de recevoir des campagnes manuelles      |
| Veillez à sélectionner les entreprises actives (non | Veillez à ne pas inclure les personnes en retraite |
| radiées) ayant au moins un salarié.                 | (toujours en activité). Inclure les personnes      |
|                                                     | inscrites à Mon espace privé.                      |

Les champs obligatoires qui doivent figurer dans le fichier sont ceux entourés en rouge : Vous devez supprimer les colonnes inutiles de votre fichier.

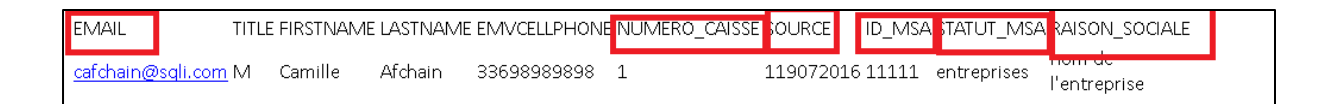

- **EMAIL** : correspond à l'adresse mail de l'adhérent (entreprise ou exploitant)
- Les champs TITLE (civilité), FIRSTNAME (prénom), LASTNAME (nom) et EMVCELLPHONE ne sont pas obligatoires. Vous devez supprimer ces colonnes du tableau car elles ne sont pas utilisées par l'outil pour l'import du fichier.
- NUMERO\_CAISSE : correspond à votre code ou identifiant unique, qui va permettre à l'outil d'aller chercher les contacts de votre segment dans la base de données de Smartfocus (qui est commune à toutes les caisses dans l'outil). Il est identique pour toute la colonne et <u>ne changera pas d'un routage à l'autre</u>.
- SOURCE : correspond à votre numéro de caisse et de la date du jour complète.
  Exemple ici le numéro de la caisse est 1. La requête a été extraite le 19.07.2016. Le n° source est donc 119072016 (sans caractère ni espace). Il s'agit d'un identifiant unique pour retrouver les contacts attachés à une campagne. Il est identique pour toute la colonne. Veillez à bien respecter la nomenclature de cette colonne.
- ID\_MSA : correspond à un numéro à 14 chiffres issu de RCM. Exemple : 53883400000000

#### • **STATUT\_MSA** : Entreprise ou Exploitant

Pensez à bien respecter le nommage des colonnes et l'appellation du STATUT\_MSA

- → Entreprise au singulier avec majuscule uniquement pour la première lettre
- Exploitant au singulier avec majuscule uniquement pour la première lettre Voir les exemples ci-dessous
- RAISON\_SOCIALE : appellation commerciale pour l'entreprise si elle existe ou laisser nom de l'entreprise si l'information n'est pas renseignée dans la colonne. Pour les exploitants, il s'agit en général du prénom + nom de l'exploitant. Si l'information n'est pas renseignée dans la colonne vous pouvez utiliser cette appellation : « nom de l'exploitant »

#### Livraison des fichiers

- Les fichiers doivent être livrés au format csv (séparateur point-virgule)
- Les doublons sont à supprimer (voir comment faire en <u>annexe 1</u>)
- Les adresses mails de type <u>xxx@gmail.com</u> ou <u>asaisir@gmail.com</u> ou <u>0654xx2147@gmail.com</u> sont à supprimer.
- Attention également aux adresses mails qui comportent des caractères spéciaux (accents, points virgules...) et des espaces au sein de l'adresse. Celles-ci sont rejetées par Smartfocus lors de l'intégration de la liste. Cela signifie que ces destinataires à l'adresse mail
  « défectueuse » ne recevra jamais les communications de la MSA tant qu'ils ne seront pas corrigés.

#### Exemples de colonnes à fournir pour respecter les contraintes citées plus haut

#### Entreprise

| NUMERO_CAISSE | SOURCE                                                                                        | ID_MSA                                                                                                    | STATUT_MSA                                                                                                    | RAISON_SOCIALE                                                                                                    |
|---------------|-----------------------------------------------------------------------------------------------|----------------------------------------------------------------------------------------------------|----------------------------------------------------------------------------------------------------|----------------------------------------------------------------------------------------------------|
| votre numero  | 9209052017                                                                                    | 4,90E+13                                                                                                    | Entreprise                                                                                                    | nom de l'entreprise                                                                                                    |
| votre numero  | 9209052017                                                                                    | 4,90E+13                                                                                                    | Entreprise                                                                                                    | nom de l'entreprise                                                                                                    |
| votre numero  | 9209052017                                                                                    | 4,90E+13                                                                                                    | Entreprise                                                                                                    | nom de l'entreprise                                                                                                    |
| votre numero  | 9209052017                                                                                    | 4,90E+13                                                                                                    | Entreprise                                                                                                    | nom de l'entreprise                                                                                                    |
| votre numero  | 9209052017                                                                                    | 4,90E+13                                                                                                    | Entreprise                                                                                                    | nom de l'entreprise                                                                                                    |
|               | NUMERO_CAISSE<br>votre numero<br>votre numero<br>votre numero<br>votre numero<br>votre numero | NUMERO_CAISSE      SOURCE        votre numero      9209052017        votre numero      9209052017        votre numero      9209052017        votre numero      9209052017        votre numero      9209052017        votre numero      9209052017        votre numero      9209052017        votre numero      9209052017 | NUMERO_CAISSE      SOURCE      ID_MSA        votre numero      9209052017      4,90E+13        votre numero      9209052017      4,90E+13        votre numero      9209052017      4,90E+13        votre numero      9209052017      4,90E+13        votre numero      9209052017      4,90E+13        votre numero      9209052017      4,90E+13        votre numero      9209052017      4,90E+13 | NUMERO_CAISSESOURCEID_MSASTATUT_MSAvotre numero92090520174,90E+13Entreprisevotre numero92090520174,90E+13Entreprisevotre numero92090520174,90E+13Entreprisevotre numero92090520174,90E+13Entreprisevotre numero92090520174,90E+13Entreprisevotre numero92090520174,90E+13Entreprise |

# Exploitant

| EMAIL         | NUMERO_CAISSE | SOURCE     | ID_MSA   | STATUT_ MSA | RAISON_SOCIALE    |
|---------------|---------------|------------|----------|-------------|-------------------|
| toto@toto.com | votre numero  | 9009052017 | 7,20E+13 | Exploitant  | Roland Albert     |
| toto@toto.com | votre numero  | 9009052017 | 7,20E+13 | Exploitant  | André Rieu        |
| toto@toto.com | votre numero  | 9009052017 | 7,20E+13 | Exploitant  | Charles Henri     |
| toto@toto.com | votre numero  | 9009052017 | 7,20E+13 | Exploitant  | Paul Durant       |
| toto@toto.com | votre numero  | 9009052017 | 7,20E+13 | Exploitant  | Léon Dupont       |
| toto@toto.com | votre numero  | 9009052017 | 7,20E+13 | Exploitant  | Herve Dupond      |
| toto@toto.com | votre numero  | 9009052017 | 7,20E+13 | Exploitant  | Marc Antoine      |
| toto@toto.com | votre numero  | 9009052017 | 7,20E+13 | Exploitant  | Marcel Pagnol     |
| toto@toto.com | votre numero  | 9009052017 | 7,20E+13 | Exploitant  | Thierry Rouillier |
|               |               |            |          |             |                   |

Un fichier modèle de requête est disponible dans le kit de démarrage si vous souhaitez le fournir à vos services en charge des requêtes. Il y en a un pour la cible entreprise et un pour la cible exploitant.

# ANNEXES

# ANNEXE 1

# Comment dédoublonner un fichier Excel ?

- 1. Sélectionnez toutes les colonnes du fichier avec ctrl+A
- 2. Dans l'onglet Données, cliquez sur Supprimer les doublons
- 3. Cliquez Mes données dans en-têtes si la case est décochée puis sur Sélectionner tout
- 4. Cliquez enfin sur Ok